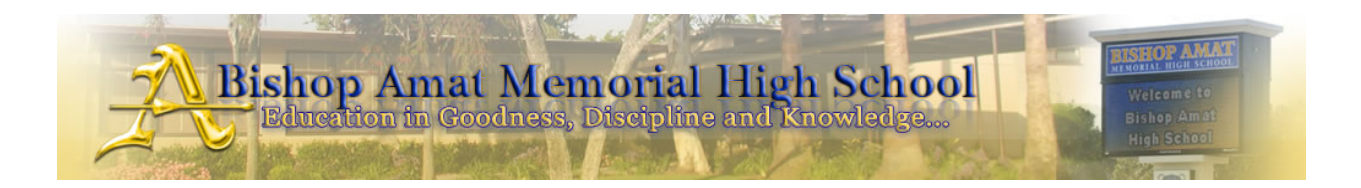

Dear Student-Athlete and Parent/Guardian,

Prior to participating on a sports team at Bishop Amat High School, each athlete must provide the Athletic Department with a current address, an emergency contact, insurance, medical alert, and health history information. To expedite this process the Athletic Department uses **SportsWare**, a secure online data entry system.

Specific instructions are provided on the following pages for both new and existing members. Please provide all information that is applicable. If this information changes during the year, please login to update the information. The software will allow you to use the same email address for multiple siblings, but you must choose a different password for each athlete.

All students must have a current physical (valid for one year) on file in the Athletics Office. <u>Physical Evaluation Forms are to be completed by a Medical Doctor (MD)</u> <u>or Doctor of Osteopathy (DO) ONLY.</u> Physicals completed by ANY OTHER practitioner, including but not limited to PA, RN, LVN, NP, DC, CANNOT be accepted as is our school policy. Original must be submitted to the Athletics Office.

The Athletic Fee for the entire school year will be **<u>\$175.00 paid in the Athletic</u>** <u>Office</u> <u>and is mandatory in order to be cleared</u>. Please write student's ID number on your check.

If you have any questions, please contact the athletic office at 626-962-2495 ext. 7412.

Your help and patience is appreciated.

# SportsWare Online

## Instructions to Complete Online Information

**Bishop Amat Memorial High School** 

#### Joining SportsWareOnLine

| Instruction                                                                                                    | Example                                                                                                    |
|----------------------------------------------------------------------------------------------------|----------------------------------------------------------------------------------------------------|
| Go to www.swol123.net                                                                                                    | <ul> <li>Ø SportsWareOnLine<sup>™</sup> [] - Windows Internet Explorer</li> <li>O ▼  www.swol123.net</li> </ul>                         |
| Scroll to the middle of the screen<br>and click the <b>Join SportsWare</b><br>button.                                                                                                    | Reset Password' button.<br>JOIN SPORTSWARE                                                                                              |
| Enter your First Name, Last Name,<br>Email address and School ID and<br>click the Send button.<br><i>The School ID is:</i> BAHS<br><i>NOT your student ID number.</i>                                | Please input your information to join SportsWare         First Name                                                                     |
| Your request to join SportsWare<br>will then be sent to the Athletic<br>Trainer for review.                                                                                                    | Message from webpage  Your information has been saved. You will receive an e-mail when your request has been accepted by the school  OK |
| Once your request is accepted you<br>will receive an email with the<br>Subject <i>"SportsWare OnLine<br/>Password Request".</i><br>Open the e-mail and click the<br>www.swol123.net link to continue | Subject<br>SportsWare request accepted                                                                                                  |

#### Setting Your Password

| Instruction                      | Example                                                                |
|----------------------------------|------------------------------------------------------------------------|
| Go to www.swol123.net            | Ø SportsWareOnLine™ [] - Windows Internet Explorer ▼ 2 www.swol123.net |
| Enter your Email Address and     | E-Mail: student@college.edu Password: Login Reset PAssword             |
| click the Reset Password         |                                                                        |
| button.                          |                                                                        |
| You will receive an e-mail with  | Online Access                                                          |
| the Subject "SportsWareOnLine    | Online Access e-Mail                                                   |
| Password Request".               | New Password                                                           |
|                                  | Confirm Password                                                       |
| Open the e-mail and click on     |                                                                        |
| the link to reset your password. |                                                                        |
| Enter your e-mail address, new   |                                                                        |
| password and click the Save      |                                                                        |
| button.                          |                                                                        |

#### **Updating Your Information**

| Instruction                                                                                                    |                             | Example                                  |                       |                |
|----------------------------------------------------------------------------------------------------|-----------------------------|------------------------------------------|-----------------------|----------------|
| Go to www.swol123.net                                                                                                    | Ø                           | SportsWareOnLine <sup>™</sup> [] - Winde | ows Internet Explorer |                |
| Enter your Email Address and click the <b>Login</b> button.                                                                   | E-Mail: student@college.edu | Password:                                |                       | RESET PASSWORD |
| At the top of the page is the Menu Bar.                                                                                       | My Info                     | Med History                              | Forms                 | Print          |
| <b>My Info:</b> Update your address,<br>emergency contact, and<br>insurance information.                                      |                             |                                          |                       |                |
| Med History: Complete a                                                                                                    |                             |                                          |                       |                |
| yearly.                                                                                                    | Forms                       | You have 0 form                          | to complete/do        | wnload         |
| Forms: View/complete required<br>paperwork. Note: SportsWare<br>will also display "You have ?<br>forms to complete/download". |                             |                                          |                       |                |
| <b>Print:</b> Print My Info and Medical History data.                                                                         |                             |                                          |                       |                |

Thank you for your prompt help. If you have any questions, please contact the athletic office at 626-962-2495 x 7412 for assistance.

### ALL ATHLETES MUST COMPLETE THE FOLLOWING TO BE CLEARED

**\*\*** ORIGINAL PHYSICAL EVALUATION FORM MUST BE SUBMITTED TO THE ATHLETIC OFFICE IN PERSON.

\*\* \$175 ATHLETIC FEE MUST BE PAID IN THE ATHLETIC OFFICE.

\*\* ALL ATHLETE INFORMATION MUST BE COMPLETE.

\*\* ALL MEDICAL HISTORY INFORMATION MUST BE COMPLETE.

\*\* ALL ONLINE FORMS MUST BE E-SIGNED AND COMPLETED BY A PARENT OR GUARDIAN.

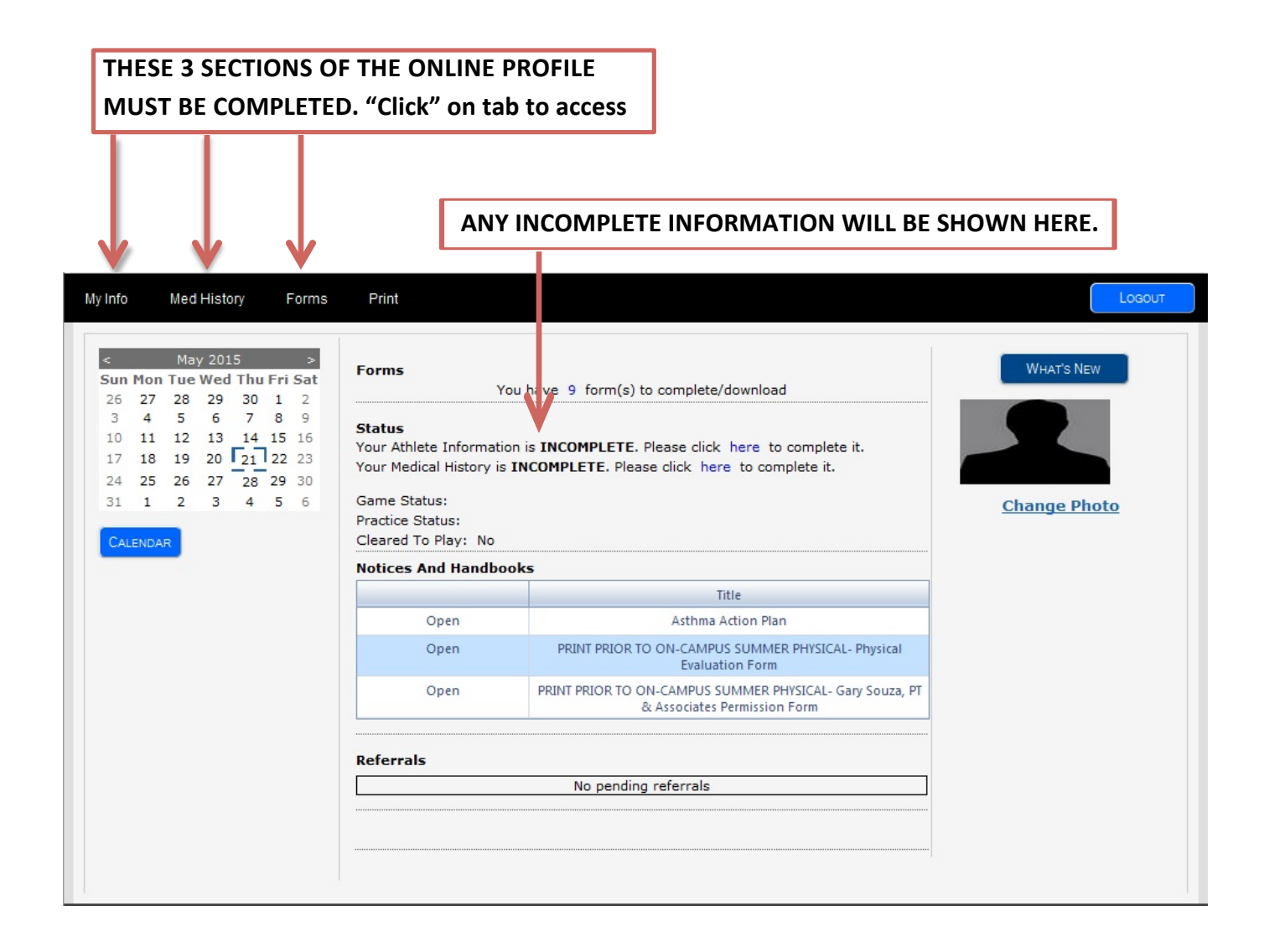

| All se                       | ections in the <b>"My I</b><br>VARE <sup>TM</sup>            | <b>nfo"</b> tab must be                                         | e completed.                                                            | e Luis Athlete: C                                           | "Pap         This is         what         has b         Once         has b         a dat         next | erwork"<br>tab will tell you<br>paperwork<br>een reviewed.<br>a document<br>een reviewed,<br>e will appear<br>to it. |
|------------------------------|--------------------------------------------------------------|-----------------------------------------------------------------|-------------------------------------------------------------------------|-------------------------------------------------------------|----------------------------------------------------------------------------------------------------|----------------------------------------------------------------------------------------------------|
|                              | General                                                      | Address                                                         | Insulance Medical                                                       | SA                                                          | VE CANCEL                                                                                             |                                                                                                    |
| General                      |                                                              |                                                                 | Online Access                                                           |                                                             |                                                                                                    |                                                                                                    |
| First Name                   | Jose Luis                                                    | *                                                               | Online Access e-Mail                                                    |                                                             |                                                                                                    |                                                                                                    |
| Last Name                    | Chavez                                                       |                                                                 | Existing Password ***                                                   | ***                                                         | *                                                                                                    |                                                                                                    |
| ID                           | 10015                                                        |                                                                 | New Password                                                            |                                                             |                                                                                                    |                                                                                                    |
| SEN                          | 18015                                                        |                                                                 | Confirm Password                                                        |                                                             |                                                                                                    |                                                                                                    |
| Class                        | 20.2                                                         |                                                                 |                                                                         |                                                             |                                                                                                    |                                                                                                    |
| Class                        | 2018                                                         | · · · ·                                                         | Decimord Requirements                                                   |                                                             |                                                                                                    |                                                                                                    |
| Birth Date                   | Wate                                                         | *                                                               | Must be at least 6 character                                            | s long.                                                     |                                                                                                    |                                                                                                    |
|                              |                                                              | 7                                                               |                                                                         |                                                             |                                                                                                    |                                                                                                    |
| All fiel<br>asteris<br>compl | ds marked with a re<br>k * must be<br>eted, in all sections. | ed                                                              | Athlete Picture Brow Sports/Group Sport 1 Sport 2 Sport 3 Current @ Spo | wse_ No file selected.<br>Add (<br>rt 1 © Sport 2 © Sport 3 | Delete<br>•<br>•                                                                                      |                                                                                                    |
|                              | _                                                            |                                                                 | Group: Bishop                                                           | o Amat HS                                                   | *                                                                                                    |                                                                                                    |
|                              |                                                              | You must choose<br>any time you cha<br>must change you<br>also. | a sport. If at<br>nge sports you<br>r sport online                      |                                                             |                                                                                                    |                                                                                                    |

Click the "**Paperwork**" tab. If your child's physical has been reviewed and accepted you will see an expiration date located in the field below. **Physicals expire 1 year from the date of exam.** 

| Page: Athlete Paperwork                   | Institution: Bishop Amat High<br>School | Current User: Chavez, Jose Luis Athlete: Chavez, Jose Luis | s     |
|-------------------------------------------|-----------------------------------------|------------------------------------------------------------|-------|
|                                           | General Address Emergency               | V Insurance Medical Paperwork                              |       |
|                                           |                                         |                                                            |       |
|                                           |                                         | SAVE                                                       | ANCEL |
| Physical Expiration                       | 05/03/2016                              | Save                                                       |       |
| Physical Expiration<br>Asthma Action Form | 05/03/2016                              |                                                            | ANCEL |

The Athletic Fee for the entire school year will be **\$175 paid in the Athletic Office.** <u>Payment is</u> <u>MANDATORY in order to be cleared</u>. Please write the student's ID number on your check. Once the Athletic Fee has has been paid and accepted, you will see the "Fee Paid On Date" located in the field above. The "**Medical History**" tab must be completed. "Click" on tab to access. Any incomplete **Medical History** will prevent an athlete from being cleared.

| Info                                   | Med Hi                                 | story                              | Forms                                 | Print                                                                                                    |                                                                                          | Logou        |
|----------------------------------------|----------------------------------------|------------------------------------|---------------------------------------|----------------------------------------------------------------------------------------------------|------------------------------------------------------------------------------------------|--------------|
| <<br>Sun Mo                            | May 2<br>n Tue Wo                      | 015<br>ed Thu                      | ><br>Fri Sat                          | Forms                                                                                                    | You have 9 form(s) to complete/download                                                  | WHAT'S NEW   |
| 3 4<br>10 11<br>17 18<br>24 25<br>31 1 | 5 6<br>12 1<br>3 19 2<br>5 26 2<br>2 3 | 5 7<br>3 14<br>0 21<br>7 28<br>3 4 | 8 9<br>15 16<br>22 23<br>29 30<br>5 6 | Status<br>Your Athlete Information is INCOMPLETE. Please click here to complete it.<br>Your Medical History is INCOMPLETE. Please click here to complete it.<br>Game Status:<br>Practice Status:<br>Cleared To Play: No |                                                                                          | Change Photo |
|                                        |                                        |                                    |                                       | Notices And Handl                                                                                                    | pooks                                                                                    |              |
|                                        |                                        |                                    |                                       |                                                                                                    | Title                                                                                    |              |
|                                        |                                        |                                    |                                       | Open                                                                                                    | Asthma Action Plan                                                                       |              |
|                                        |                                        |                                    |                                       | Open                                                                                                    | PRINT PRIOR TO ON-CAMPUS SUMMER PHYSICAL- Physical<br>Evaluation Form                    |              |
|                                        |                                        |                                    |                                       | Open                                                                                                    | PRINT PRIOR TO ON-CAMPUS SUMMER PHYSICAL- Gary Souza, PT<br>& Associates Permission Form |              |
|                                        |                                        |                                    |                                       | Referrals                                                                                                    |                                                                                          |              |
|                                        |                                        |                                    |                                       |                                                                                                    | No pending referrals                                                                     |              |

All questions in the "**Medical History**" tab must be answered. A new **Medical History** is required each school year in order to be cleared.

| Page: History General                                                   | Institution: Bishop Amat H<br>School                        | ligh Current User: Cha | vez, Jose Lui s | Athlete: Chavez, Jos  | e Luis |
|-------------------------------------------------------------------------|-------------------------------------------------------------|------------------------|-----------------|-----------------------|--------|
|                                                                         |                                                             |                        |                 | SAVE                  | CANCEL |
| General                                                                 |                                                             |                        |                 |                       |        |
| Date 04/26/2016                                                         | * Evaluator                                                 | [                      | ▼ õp            | ort Football, Varsity | •      |
| * - All items are required to be an                                     | nswered                                                     |                        |                 |                       |        |
| I                                                                       | tem                                                         | Yes/No                 |                 | Comment               |        |
| Have you had a medical illness o<br>sports physical?                    | r injury since your last check up or                        | -                      |                 |                       |        |
| Do you have an ongoing or chro                                          | nic illness?                                                |                        |                 |                       |        |
| Have you ever been hospitalized                                         | overnight?                                                  | •                      | $\leftarrow$    |                       |        |
| Have you ever had surgery?                                              |                                                             | •                      |                 |                       |        |
| Are you currently taking any pre<br>the-counter) medication or pills of | scription or nonprescription (over-<br>or using an inhaler? |                        |                 |                       |        |
| Have you ever taken any supple<br>or lose weight or improve your p      | ments or vitamins to help you gain<br>erformance?           |                        |                 |                       |        |
| Have you ever had a rash or hiv exercise?                               | es develop during or after                                  | -                      |                 |                       |        |
| Have you ever passed out during                                         | or after exercise?                                          | •                      | $\leftarrow$    |                       |        |
|                                                                         |                                                             |                        |                 |                       |        |

Unue vou aver base dissu during as after averaine?

| fo Med History Forms                                                                                                    | Print                                                                                                    |                                                               |
|----------------------------------------------------------------------------------------------------|----------------------------------------------------------------------------------------------------|---------------------------------------------------------------|
| May 2015 >                                                                                                    | Forms                                                                                                    | You have 9 form(s) to complete/download                       |
| 3     4     5     6     7     8     9       0     11     12     13     14     15     16       7     18     19     20     21     22     23 | <b>Status</b><br>Your Athlete Informa                                                                                        | tion is INCOMPLETE. Please click here to complete it.         |
| 4 25 26 27 28 29 30<br>1 1 2 3 4 5 6                                                                                                    | Your Medical History<br>Game Status:<br>Practice Status:<br>Cleared To Play: No                                              | is INCOMPLETE. Please click here to complete it.              |
| 4 25 26 27 28 29 30<br>1 1 2 3 4 5 6                                                                                                    | Your Medical History<br>Game Status:<br>Practice Status:<br>Cleared To Play: No<br>Notices And Handb                         | is INCOMPLETE. Please click here to complete it. ooks         |
| 4 25 26 27 28 29 30<br>1 1 2 3 4 5 6                                                                                                    | Your Medical History<br>Game Status:<br>Practice Status:<br>Cleared To Play: No<br>Notices And Handb                         | is INCOMPLETE. Please click here to complete it.  ooks  Title |
| 4 25 26 27 28 29 30<br>1 1 2 3 4 5 6                                                                                                    | Your Medical History<br>Game Status:<br>Practice Status:<br>Cleared To Play: No<br>Notices And Handb                         | is INCOMPLETE. Please click here to complete it.              |
| 4 25 26 27 28 29 30<br>1 1 2 3 4 5 6                                                                                                    | Your Medical History<br>Game Status:<br>Practice Status:<br>Cleared To Play: No<br>Notices And Handb<br>Open<br>Open         | is INCOMPLETE. Please click here to complete it.              |
| 4 25 26 27 28 29 30<br>1 1 2 3 4 5 6                                                                                                    | Your Medical History<br>Game Status:<br>Practice Status:<br>Cleared To Play: No<br>Notices And Handb<br>Open<br>Open<br>Open | is INCOMPLETE. Please click here to complete it.              |
| 24 25 26 27 28 29 30<br>11 1 2 3 4 5 6<br>CALENDAR                                                                                        | Your Medical History Game Status: Practice Status: Cleared To Play: No Notices And Handb Open Open Open Beferrals            | is INCOMPLETE. Please click here to complete it.              |

This is the **"Forms"** section of your athlete's online profile. This is where you will electronically sign all documents. **NOTICE: ONLY PARENTS OR GUARDIANS MAY E-SIGN ALL DOCUMENTS.** 

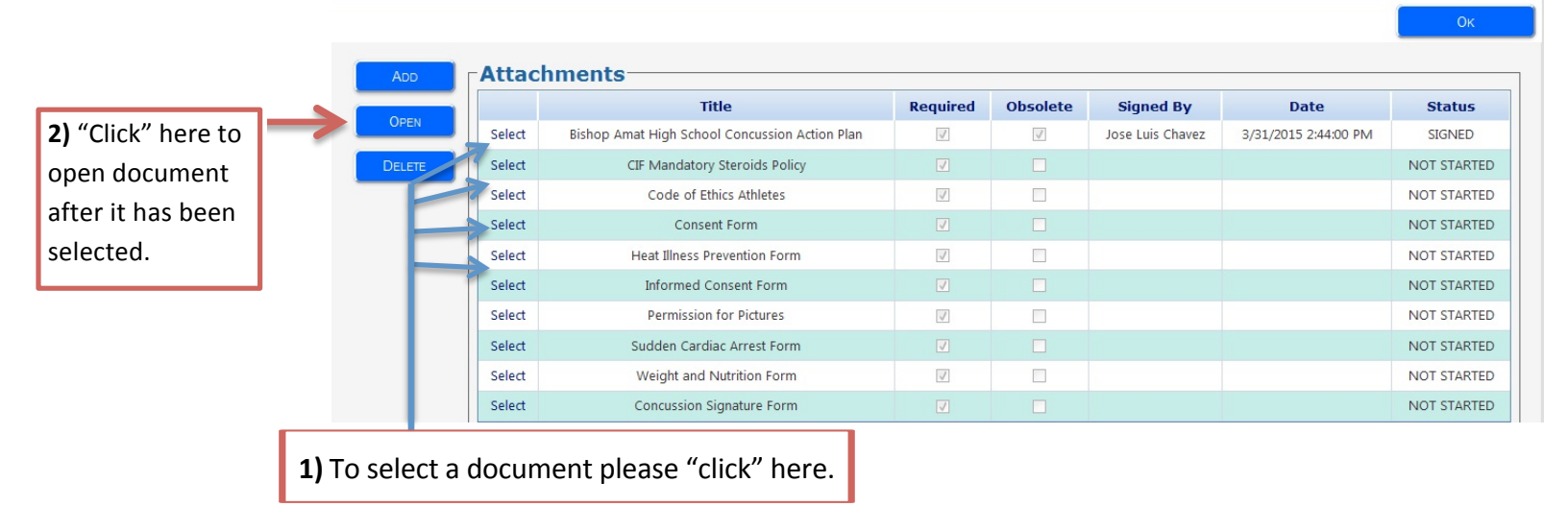

| The second second secon |      | PLEASE FILL OUT THIS FORM BEFORE SUBMITTING ELECTRONIC SIGNATURE<br>Code of Ethics - Athletes                                                                                                    | • |
|----------------------------------------------------------------------------------------------------|------|----------------------------------------------------------------------------------------------------|---|
| Experimental information     Experimental information     Experimenta      |      | Athletics is an integral part of the school's total educational program. All school activities, curricular and extra-<br>curricular, in the classroom and on the playing field, must be congruent with the school's stated goals and<br>objectives established for the intellectual, physical, social and moral development of its students. It is within this<br>context that the following Code of Ethics is presented.                                                                                                    |   |
| 1 07 1                                                                                                    |      | As an athlete, I understand that it is my responsibility to:                                                                                                    |   |
|                                                                                                    |      | <ol> <li>Place academic achievement as the highest priority.</li> <li>Show respect for teammates, opponents, officials and coaches.</li> <li>Respect the integrity and judgment of game officials.</li> <li>Exhibit fair play, sportsmanship and proper conduct on and off the playing field.</li> <li>Maintain a high level of safety awareness.</li> <li>Refrain from the use of profanity, vulgarity and other offensive language and gestures.</li> <li>Adhere to the established rules and standards of the game to be played.</li> <li>Respect all equipment and use it safely and appropriately.</li> <li>Refrain from the use of alcohol, tobacco, illegal and non-prescriptive drugs, anabolic steroids or any substance to increase physical development or performance that is not approved by the United States Food and Drug Administration, Surgeon General of the United States or American Medical Association.</li> <li>Know and follow all state, section and school athletic rules and regulations as they pertain to eligibility and sports participation.</li> <li>Win with character, lose with dignity.</li> </ol> |   |
|                                                                                                    |      | As a condition of membership in the CIF, all schools shall adopt policies prohibiting the use and abuse of<br>androgenic/anabolic steroids. All member schools shall have participating students and their parents, legal                                                                                                    |   |
|                                                                                                    |      | guardian/caregiver agree that the athlete will not use steroids without the written prescription of a fully licensed<br>physician (as recognized by the AMA) to treat a medical condition (Article 523).                                                                                                    |   |
| in/complete each                                                                                                    | 1    | By signing below, both the participating student athlete and the parents, legal guardian/caregiver hereby agree<br>that the student shall not use androgenic/anabolic steroids without the written prescription of a fully licensed<br>physician (as recognized by the AMA) to treat a medical condition. We recognize that under CIF Bylaw<br>202 there could be renative for false or fragulated information.                                                                                                    | E |
| document. All re<br>boxes must be fil                                                                                                    | led. | We also understand that the Bishop Amat Memorial High School policy regarding the use of illegal drugs will be enforced for any violations of these rules.                                                                                                    |   |
|                                                                                                    |      |                                                                                                    |   |
|                                                                                                    |      | Name of Student Athlete Date                                                                                                    |   |
|                                                                                                    |      | 2                                                                                                    |   |
|                                                                                                    |      | Name of Legal Guadrian Date                                                                                                    |   |

| By entering my name, chec<br>that the information p | king the Electronic Sign<br>rovided herin is true an | ature box, and clicking on t<br>d complete to the best of m | SAVE SAVE & SUBM<br>he button, I certify<br>y knowledge. | Once you "click"<br>save and submit,<br>the electronic |
|-----------------------------------------------------|------------------------------------------------------|-------------------------------------------------------------|----------------------------------------------------------|--------------------------------------------------------|
| First Name:                                         | MI:                                                  | Last Name:                                                  | <                                                        | signature box will                                     |
| I a                                                 | cknowledge that I am elect                           | ronically signing this request.                             |                                                          | appear.                                                |
|                                                     | Submit                                               | CANCEL                                                      |                                                          | ONLY A PARENT<br>OR GUARDIAN                           |
|                                                     |                                                      |                                                             |                                                          | DOCUMENTS.                                             |
| 10932 Pine Str                                      | eet                                                  | 100" ANNIVERSARY                                            | Telephone: 562-493-950                                   | Then "click" <b>Submit</b>                             |
| PLEASE FILL                                         | OUT THIS FORM                                        | BEFORE SUBMITTI                                             | Fax: 562-493-6266                                        | TURE                                                   |

PLEASE COMPLETE THIS PROCESS FOR EACH FORM. ONCE YOU HAVE SUBMITTED EACH DOCUMENT ELECTRONICALLY, YOUR ATLETE'S PROFILE WILL BE UPDATED.

#### SportsWare OnLine Frequently Asked Questions

#### What is SportsWare Online?

Prior to participating on a sports team at Bishop Amat High School, each athlete must provide the Athletic Department with a current address, an emergency contact, insurance, medical alert, and health history information. To expedite this process the Athletic Department uses SportsWare, which is a secure online data entry system.

#### How do I sign into SportsWare Online?

Follow the steps in the SportsWare OnLine Intructions PDF.

#### I have more than 1 student attending, can I sign up with the same email address?

Yes, you can use the same email address for multiple siblings, but you must choose a different password for each athlete. However, make sure this is an email you use. Also, be sure to check your Junk/Spam folder for emails that are coming directly from SportsWare Online.

#### What is the "School ID" that SportsWare is asking for when I sign up?

The School ID is **BAHS** NOT your student ID number.

#### I signed up for SportsWare Online, what do I do now?

The confirmation process after the initial sign up can take up to 5-7 business days. When confirmation of your profile takes place, you will receive an email (to the email address you signed up with) with a link to follow to complete your profile by setting your password and logging into SportsWare for the first time.

#### I signed up for SportsWare Online, but haven't received a confirmation email.

Make sure you have checked the junk/spam folders from or the email from "admin@swol123.net." If it has been over 7 days since signing up and you still have not received an email there may have been a spelling mistake or other issue when signing up for SportsWare. Please sign up again using that email making sure it is spelled correctly and that "admin@swol123.net" is not set to spam.

#### How do I electronically sign the "Forms"?

The electronic signature happens after you have completed all empty fields on the form and clicked on the "Save & Submit" button. You will then fill in your name and check a box notifying you that this is an electronic signature. NOTICE: ONLY A PARENT OR GUARDIAN MAY E-SIGN ALL DOCUMENTS.

#### What do I do if I've been told "My Info" is not completed?

Please see the steps in SportsWareOnLineIntructions PDF for details on filling out the "My Info" section. If you have filled out this section before but are being told it is not complete please make sure all required fields are filled or make sure the fields are filled out and you have clicked on the "Save" button before exiting.

#### What do I do if I've been told "Forms" are not completed?

Please see the steps in SportsWare OnLine Intructions PDF.

#### I completed my "Forms" but they were not accepted?

If your form was submitted but not accepted and you are being required to resubmit it, this is because either a required field was left blank or the form was signed by the student-athlete and the electronic signature needs to be done by a parent or guardian.

#### My computer won't open the "Forms"?

Some compatibility issues may arise when opening the fillable PDF documents. Please make sure your internet browser is up to date and or try viewing and filling out the PDFs on another computer or device. DO NOT just print out the documents as they need to filled out and submitted online.